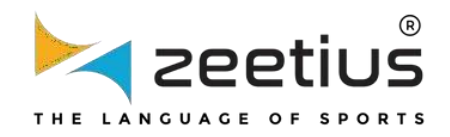

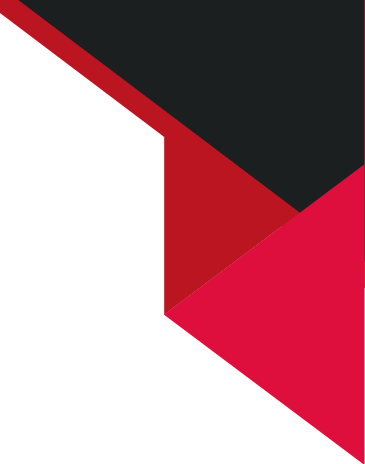

# **USER'S NAVIGATION HANDBOOK** (HOME PAGE FEATURES FOR PLAYERS)

# **TABLE OF CONTENT**

| 1. Player Self Registration     | 1-12  |
|---------------------------------|-------|
| 2. Player Membership Renewal    | 14-18 |
| 3. Tournament Entry (Home Page) | 19-30 |

# PLAYER SELF REGISTRATION

Navigate to the website "https://gba.zeetius.com"

#### **STEP 2**

# **Click on Players Tab**

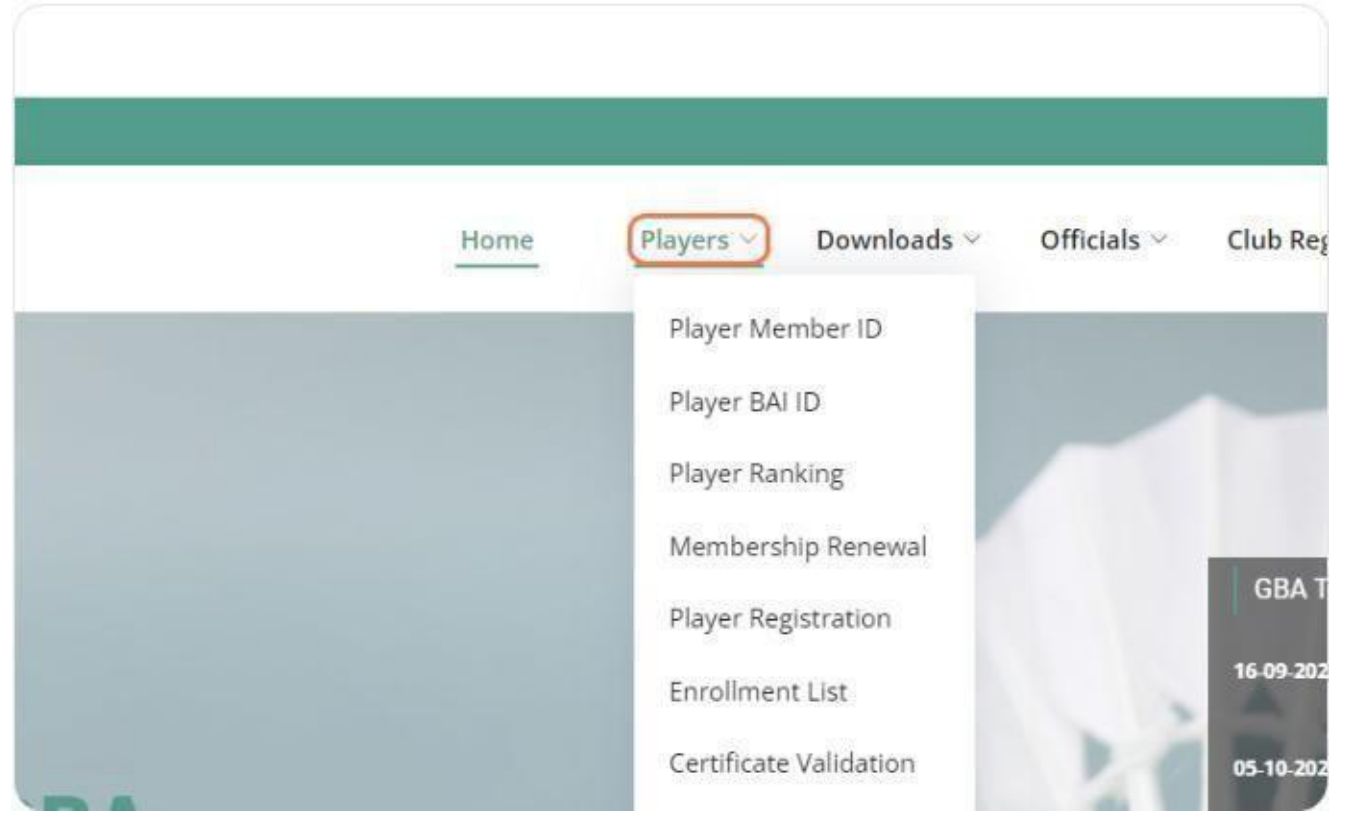

# **Click on Player Registration**

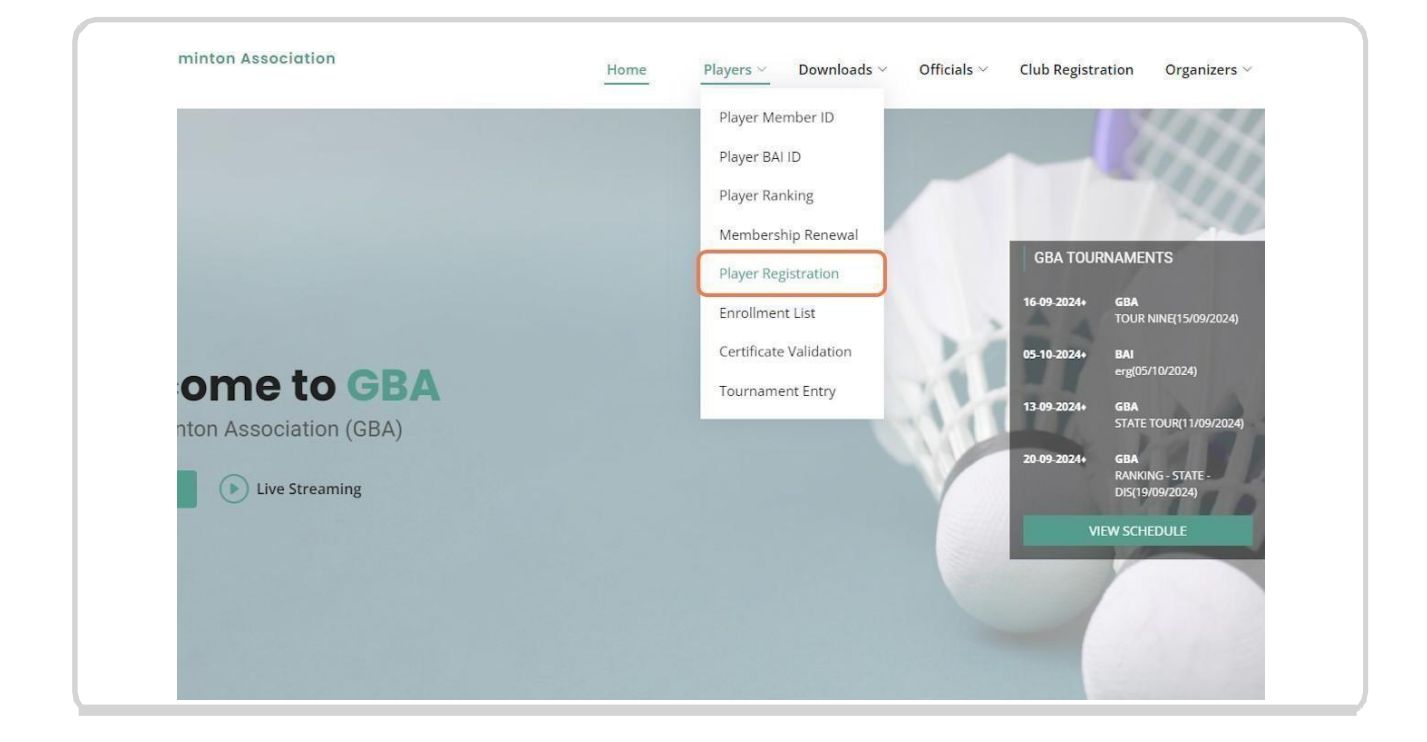

#### **STEP 4**

Enter players detail (Fill all mandatory fields)

| Player Registration     |   |            |           |
|-------------------------|---|------------|-----------|
| First Name* :           |   | Last N     | Name* :   |
| ARAVINTH                |   | Last       | Name      |
| Email ID* :             |   | Date       | of Birth  |
| Email ID                |   | <b>***</b> | Date o    |
| Father/Guardian Name* : |   | Conta      | act No*   |
| Guardian Name           |   | Con        | tact No   |
| Gender* :               |   | Distri     | ct*:      |
| -Select gender-         | ~ | -Sele      | ect distr |

|   | Last Name* :                   |
|---|--------------------------------|
|   | 4                              |
|   | Date of Birth* :               |
|   | Date of Birth                  |
|   | Contact No* :                  |
|   | Contact No                     |
|   | District* :                    |
| ~ | -Select district-              |
|   | School /College /Institution : |
|   | School /College /Institution   |
|   | Document Type* ·               |

| First Name* :           |   | Last Name    | * : |
|-------------------------|---|--------------|-----|
| ARAVINTH                |   | S            |     |
| Email ID* :             |   | Date of Birt | :h* |
| aravinths@gmail.com     |   | 🛍 Date       | 0   |
| Father/Guardian Name* : |   | Contact No   | * : |
| Guardian Name           |   | Contact N    | 0   |
| Gender* :               |   | District* :  |     |
| -Select gender-         | ~ | -Select dis  | tri |
| BAI ID :                |   | School /Col  | leį |
|                         |   |              |     |

| Last Name* :   |                  |   |
|----------------|------------------|---|
| S              |                  |   |
| Date of Birth  | :                |   |
| Date o         | Birth            |   |
| Contact No* :  |                  |   |
| Contact No     |                  |   |
| District* :    |                  |   |
| -Select distri | t-               | ~ |
| School /Colle  | e /Institution : |   |

| $\sim$ | -  |     |       |      |    |    |
|--------|----|-----|-------|------|----|----|
| «      |    | Ju  | ne 20 | 09   |    | »  |
| Su     | Мо | Tu  | We    | Th   | Fr | Sa |
| 31     | 1  | 2   | 3     | 4    | 5  | 6  |
| 7      | 8  | 9   | 10    | 11   | 12 | 13 |
| 14     | 15 | 16  | 17    | 18   | 19 | 20 |
| <br>21 | 22 | 23  | 24    | 25   | 26 | 27 |
| 28     | 29 | 30  | 1     | 2    | 3  | 4  |
| 5      | 6  | 7   | 8     | 9    | 10 | 11 |
|        | D  | ate | of Bi | irth |    |    |

| First Name* :           |   | Last N  | lame* :                 |
|-------------------------|---|---------|-------------------------|
| ARAVINTH                |   | S       |                         |
| Email ID* :             |   | Date o  | of Birth* :             |
| aravinths@gmail.com     |   | Ê       | 16-Jun-2009             |
| Father/Guardian Name* : |   | Conta   | ct No* :                |
| KIRAN                   |   | Cont    | act No                  |
| Gender* :               |   | Distrie | ct*:                    |
| -Select gender-         | ~ | -Sele   | ct district-            |
| BAI ID :                |   | Schoo   | l /College /Institution |
| BAI ID                  |   | Scho    | ol /College /Institutio |
| Club :                  |   | Docur   | ment Type* :            |
| -Select club-           | ~ | Age     | Proof                   |

|   | Last Name* :                   |
|---|--------------------------------|
| ] | S                              |
|   | Date of Birth* :               |
| ] | 16-Jun-2009                    |
|   | Contact No* :                  |
| ] | 9558568568                     |
|   | District* :                    |
|   | -Select district-              |
|   | School /College /Institution : |
|   | School /College /Institution   |
|   | Document Type* :               |

| First Name* :                         | Last Name* :                                                    |
|---------------------------------------|-----------------------------------------------------------------|
| ARAVINTH                              | S                                                               |
| Email ID* :                           | Date of Birth* :                                                |
| aravinths@gmail.com                   | 16-Jun-2009                                                     |
| Father/Guardian Name* :               | Contact No* :                                                   |
| KIRAN                                 | 9558568568                                                      |
| Gender* :                             | District* :                                                     |
| Male ~                                | -Select district-                                               |
| BAIID:                                | School /College /Institution :                                  |
| BALID                                 | School /College /Institution                                    |
| Club :                                | Document Type* :                                                |
| -Select club-                         | Age Proof                                                       |
| Upload Document (Max Size : 300Kb)* : | I have read and understood the<br>By submitting the form Lagree |
| Choose File No file chosen            | -, see in the form, ragic                                       |

| 1 | Date of Birth* :                                                                                                    |
|---|----------------------------------------------------------------------------------------------------|
| J | Contact No* :                                                                                                    |
| ] | 9558568568                                                                                                    |
|   | District* :                                                                                                    |
| ] | North Goa 🗸                                                                                                    |
|   | School /College /Institution :                                                                                                    |
|   | School /College /Institution                                                                                                    |
|   | Document Type* :                                                                                                    |
|   | Age Proof                                                                                                    |
|   | I have read and understood the Terms of Service and the Privacy Policy . By submitting the form Lagree to abide by the rules at all times |

| Email ID*:                            |   | Date of Birth* :               |
|---------------------------------------|---|--------------------------------|
| aravinths@gmail.com                   |   | 16-Jun-2009                    |
| Father/Guardian Name* :               |   | Contact No* :                  |
| KIRAN                                 |   | 9558568568                     |
| Gender* :                             |   | District* :                    |
| Male                                  | ~ | North Goa                      |
| BAI ID :                              |   | School /College /Institution : |
| 767540                                |   | School /College /Institution   |
| Club :                                |   | Document Type* :               |
| -Select club-                         | ~ | Age Proof                      |
| Upload Document (Max Size : 300Kb)* : |   | I have read and understood the |
| Choose File No file chosen            |   | by submitting the form, ragree |

| 9558568568                                                                         |                                                                |
|------------------------------------------------------------------------------------|----------------------------------------------------------------|
| District* :                                                                        |                                                                |
| North Goa                                                                          |                                                                |
| chool /College /Institution :                                                      |                                                                |
| School /College /Institution                                                       |                                                                |
| ocument Type* :                                                                    |                                                                |
| Age Proof                                                                          |                                                                |
| I have read and understood the Terms o<br>By submitting the form, I agree to abide | f Service and the Privacy Policy<br>by the rules at all times. |

# **STEP 16**

# Upload Age proof and File size shouldn't exceed more than 300kb

| BAI ID ;      |                                                   | School /College                 |
|---------------|---------------------------------------------------|---------------------------------|
| 767540        |                                                   | School /College                 |
| Club :        |                                                   | Document Type                   |
| -Select club- | ~                                                 | Age Proof                       |
| Upload Docun  | nent (Max Size : 300Kb)* :                        | I have read an<br>By submitting |
| Choose File   | PlayerPaymentDetails - 2024-09-11T091858.881.xlsx | c) security                     |
|               |                                                   |                                 |

| School /College /Institution :<br>School /College /Institution<br>Document Type* :<br>Age Proof<br>I have read and understood the Terms of Service an<br>By submitting the form, I agree to abide by the rules                                                                                                    | ~                            | North Goa                                                                                                  |
|----------------------------------------------------------------------------------------------------|------------------------------|----------------------------------------------------------------------------------------------------|
| School /College /Institution Document Type*: Age Proof I have read and understood the Terms of Service an By submitting the form, I agree to abide by the rules                                                                                                    |                              | School /College /Institution :                                                                             |
| Document Type* :  Age Proof  I have read and understood the Terms of Service an By submitting the form, I agree to abide by the rules                                                                                                    |                              | School /College /Institution                                                                               |
| <ul> <li>Age Proof</li> <li>I have read and understood the Terms of Service an By submitting the form, I agree to abide by the rules.</li> </ul>                                                                                                    |                              | Document Type* :                                                                                           |
| : I have read and understood the Terms of Service an<br>By submitting the form, I agree to abide by the rules and the rules of the rules of the rules o | ~                            | Age Proof                                                                                                  |
| - 2024-09-11T091858.881.xlsx                                                                                                    | :                            | I have read and understood the Terms of Service an     By submitting the form Lagree to abide by the rules |
|                                                                                                    | - 2024-09-11T091858.881.xlsx | by submitting the form, rugice to uside by the fulles                                                      |
|                                                                                                    |                              |                                                                                                    |
|                                                                                                    |                              |                                                                                                    |
|                                                                                                    |                              |                                                                                                    |

# **STEP 19**

# Upload Player's Image

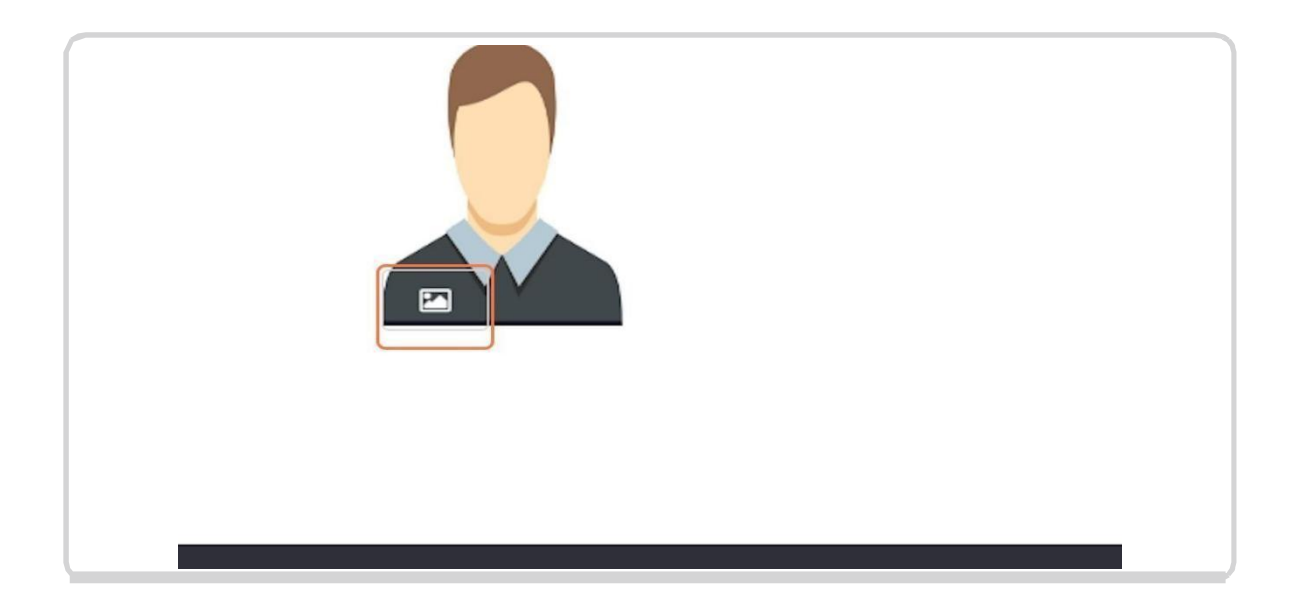

# **Click on Register**

| Size : 300Kb)* :                           | I have read and understood the Terms of Service and the     |
|--------------------------------------------|-------------------------------------------------------------|
| aymentDetails - 2024-09-11T091858.881.xlsx | By submitting the form, I agree to abide by the rules at al |
|                                            |                                                             |
|                                            |                                                             |
|                                            |                                                             |
|                                            |                                                             |
|                                            | Register Cancel                                             |
|                                            | Register Cancel                                             |

# 

Make payment from the opening payment gateway

After Making the payment, Your player registration will be successful

#### **STEP 23**

After the approval from the District and State Secretary, Player will receive Member Id in the registered Email Id

# **MEMBERSHIP RENEWAL**

# **Click on Players Tab**

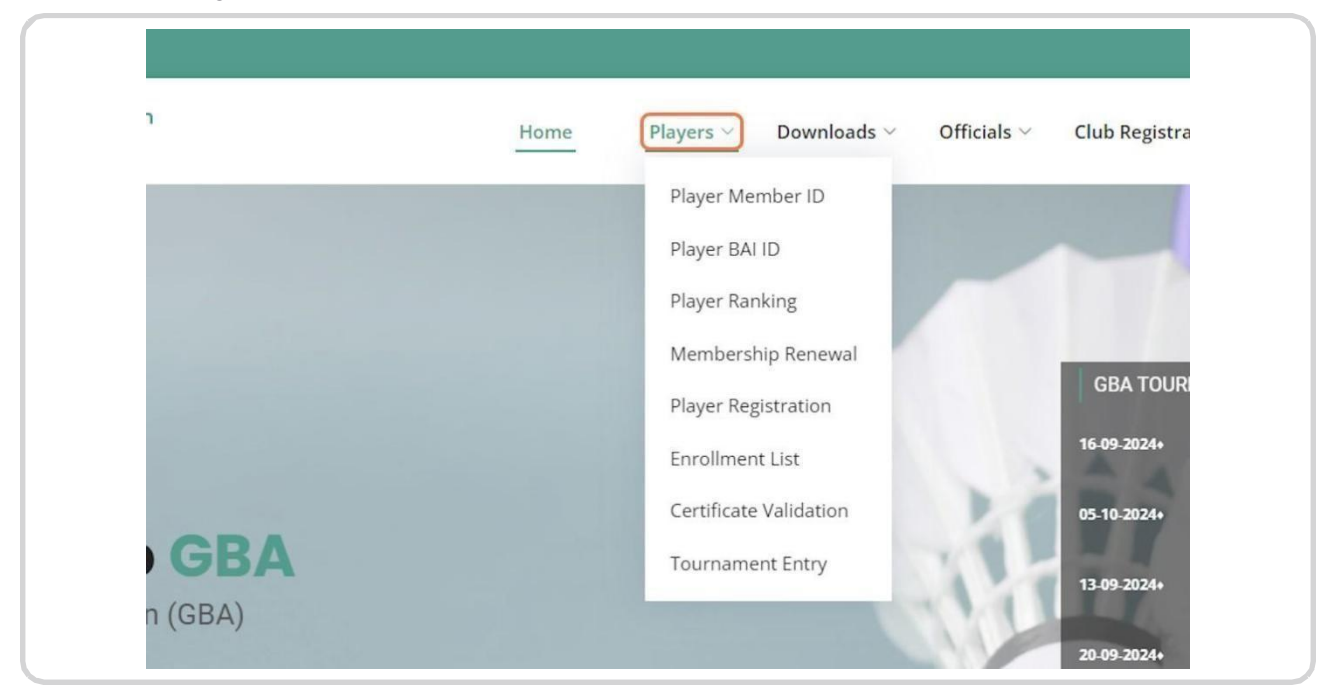

#### **STEP 2**

# **Click on Membership Renewal**

| Home | Players $\checkmark$ Downloads $\checkmark$ Of | ficials $\vee$ Club Registr |
|------|------------------------------------------------|-----------------------------|
|      | Player Member ID                               |                             |
|      | Player BAI ID                                  |                             |
|      | Player Ranking                                 |                             |
|      | Membership Renewal                             |                             |
|      | Player Registration                            | GBA TOUF                    |
|      | Enrollment List                                | 16-09-2024+                 |
|      | Certificate Validation                         | 05-10-2024+                 |
|      | Tournament Entry                               | 13-09-2024+                 |

# Enter Member Id

| Goa Badminton Association                                                                                                    |              | Home | Players ~      | Downloads $\vee$ |
|----------------------------------------------------------------------------------------------------|--------------|------|----------------|------------------|
| Player Renewal                                                                                                    |              |      |                |                  |
|                                                                                                    |              |      |                |                  |
| Member ID<br>GBA0004                                                                                                    |              |      |                |                  |
| I have read and understood the Terms of Service and the Privac<br>submitting the form, I agree to abide by the rules at all times. | y Policy. By |      |                |                  |
| Kenew                                                                                                    |              |      |                |                  |
|                                                                                                    |              |      |                |                  |
| GBA External Links                                                                                                    |              |      | Drivoor Dolicy |                  |

# **STEP 4**

# Read & Accept the Terms and Conditions

| Member ID<br>GBA0004<br>I have read and und<br>submitting the form<br>Renew | lerstood the Terms of Su | ervice and the Privacy Poli<br>rules at all times. | icy. By |
|-----------------------------------------------------------------------------|--------------------------|----------------------------------------------------|---------|
| CRA                                                                         |                          | External Links                                     |         |

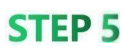

# **Click on Renew**

| Member ID                                                |                                                |           |
|----------------------------------------------------------|------------------------------------------------|-----------|
| GBA0004                                                  |                                                |           |
| submitting the form, I agree to abide by the             | e rules at all times.                          |           |
|                                                          |                                                |           |
| GBA                                                      | External Links                                 | Driver    |
| <b>GBA</b><br>Dr. Shyama Prasad Mukherjee Indoor Stadium | External Links  Badminton Association of India | > Privacy |

# **STEP 6**

# Make payment from the Appearing Payment Gateway

| T THANU D                    |                           |              | Payment Options                                                                          | ×         |
|------------------------------|---------------------------|--------------|------------------------------------------------------------------------------------------|-----------|
| Price Summary                | Recommended               |              | UPI QR                                                                                   | Ō 11:51   |
| ₹330                         | UPI                       | ø 0          | SCAN WITH ANY APP                                                                        |           |
| 읍 Using as +91 97856 56755 > | Cards                     | Wii 🐠 🚥      |                                                                                          | *         |
|                              | Netbanking                | @ A <b>B</b> | Recommended                                                                              |           |
| 76 00                        | EMI                       | Z.           | <ul> <li>Axis Bank Netbanking</li> <li>Bank of Baroda - Retail Banking Netbar</li> </ul> | ><br>1k > |
|                              | Wallet                    | ● 0 ₽        |                                                                                          |           |
|                              | Pay Later<br>More options | » Ø %        |                                                                                          |           |

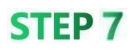

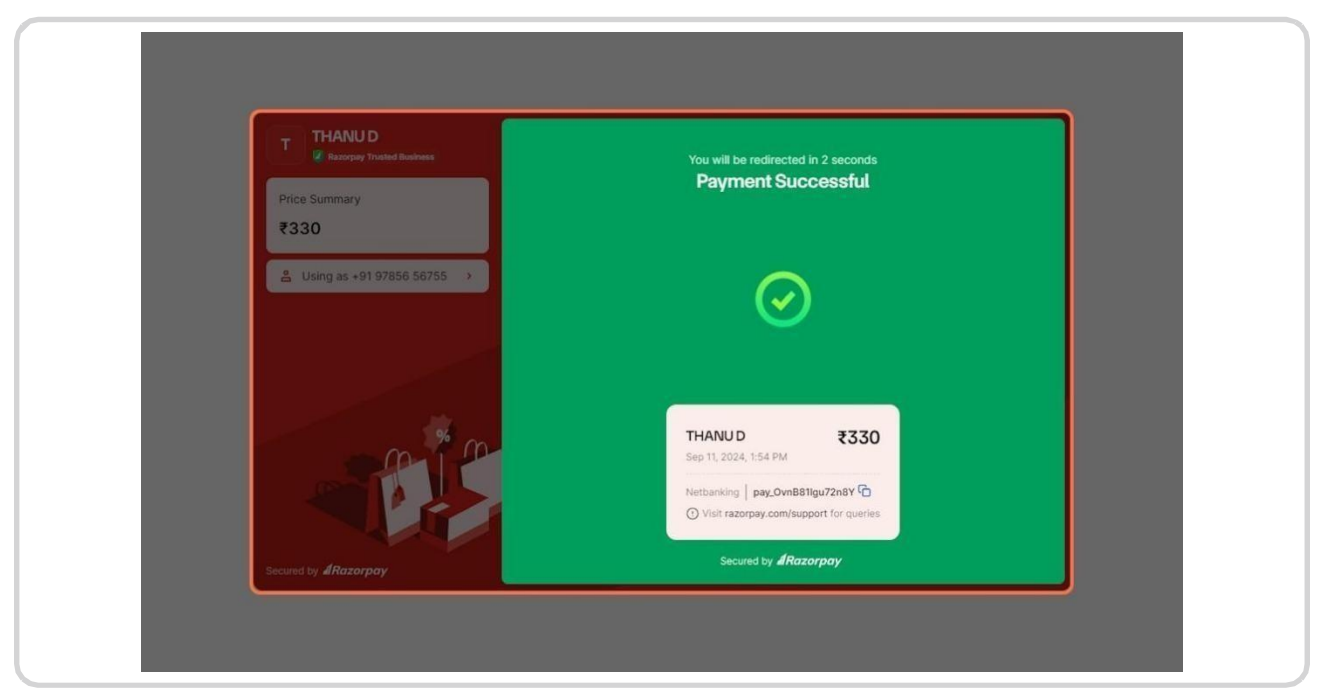

# **Click on OK in the Success Popup**

| Success                               |  |
|---------------------------------------|--|
| Your request for renewal is submitted |  |
|                                       |  |

Your request will be submitted, and upon approval from the State/District Secretary, your membership will be renewed.

# Tournament Entry (Home Page)

# **Click on Players Tab**

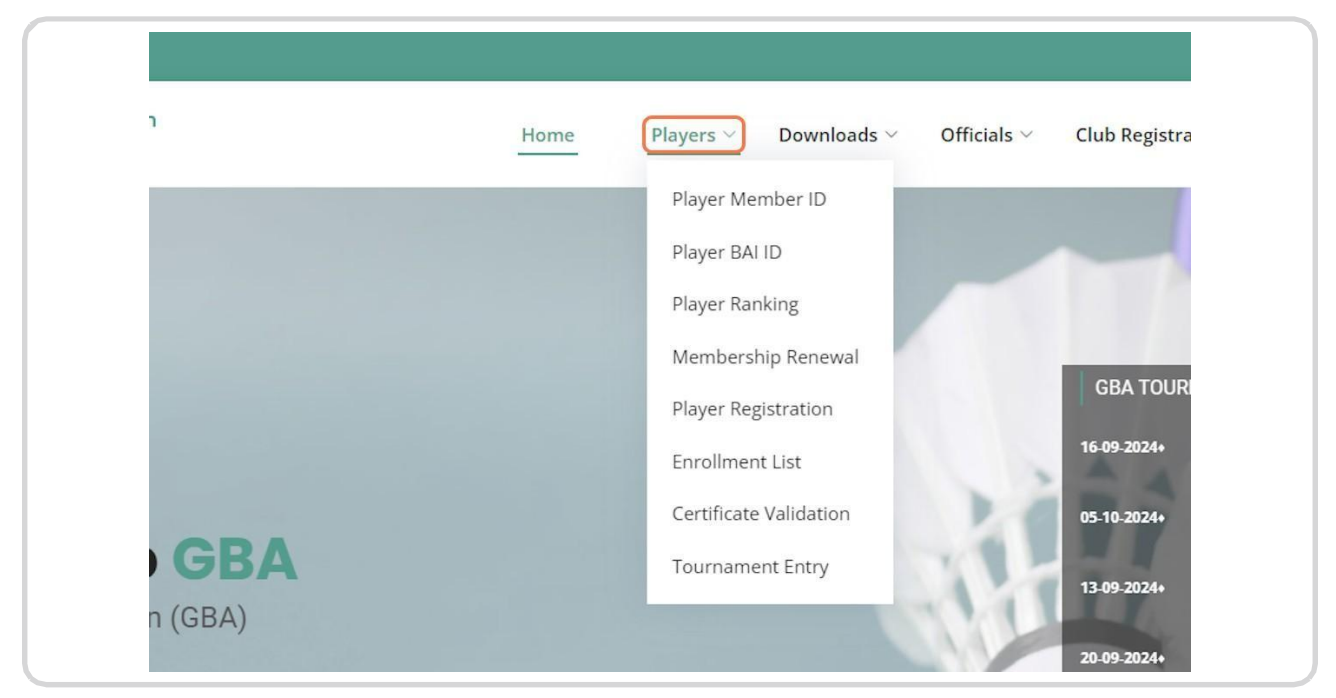

#### **STEP 2**

# **Click on Tournament Entry**

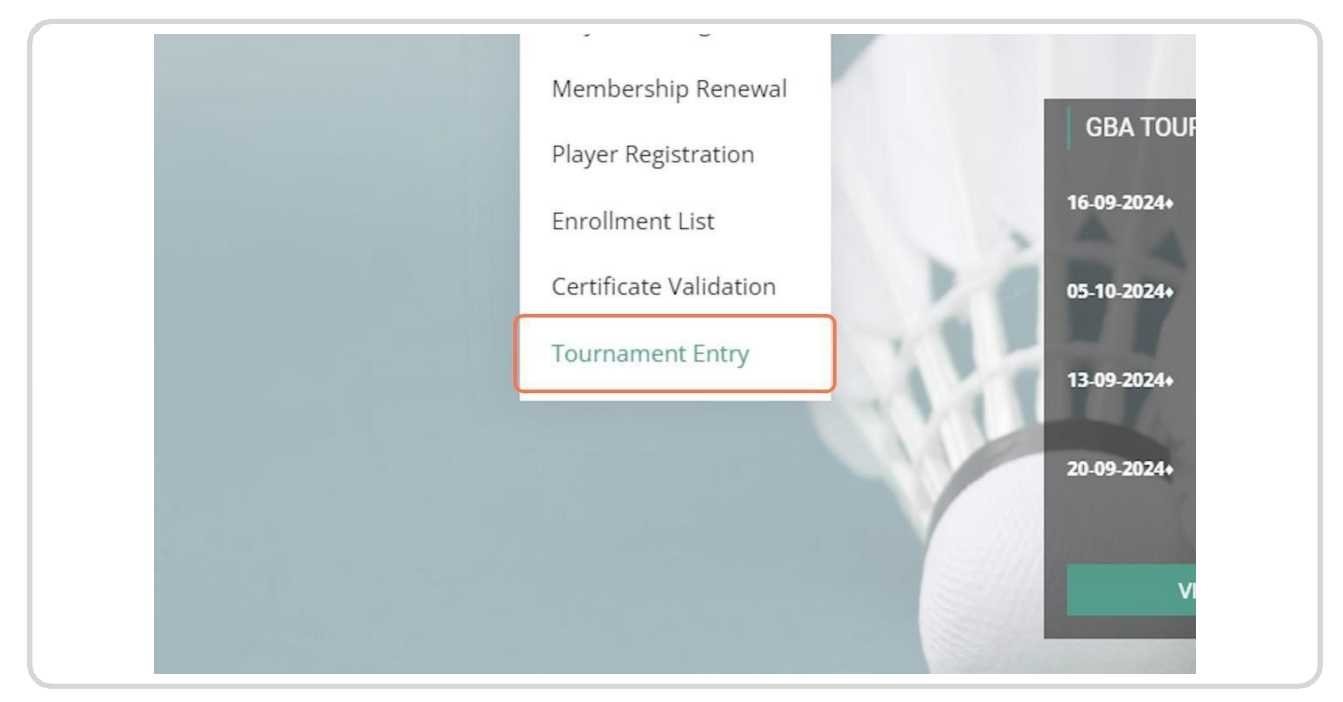

# **Enter Member Id**

| adminton Association                                                                | 5BA0013                                                                             | Home | <u>Players ∽</u>                                                                    | Downloads ~ | Officials ~ | Club Registration                       |
|-------------------------------------------------------------------------------------|-------------------------------------------------------------------------------------|------|-------------------------------------------------------------------------------------|-------------|-------------|-----------------------------------------|
| ent Entry                                                                           | 5BA0013                                                                             |      |                                                                                     | N           | lext        | Players / To                            |
| GB                                                                                  | BA0013                                                                              |      |                                                                                     | N           | lext        |                                         |
|                                                                                     |                                                                                     |      |                                                                                     |             |             |                                         |
| Exte<br>ad Mukherjee Indoor Stadium > Bi<br>us Taleigao, Goa India > Bi<br>wail.com | <b>ternal Links</b><br>Badminton Association of India<br>Badminton World Federation |      | Privacy Policy      Terms and Cond      Refund Policy      Technical Suppo      FAQ | litions     | Our         | Sponsors VONEX Proveded and the percent |

# **STEP 4**

# **Click on Next**

|                                                                                                    | Ho                                                                                                    | me <u>Players</u> Downloads ~                                                                                                    | Officials 🗸 Club Registration Organi                                                                                                    | zers 🗠                     |
|----------------------------------------------------------------------------------------------------|----------------------------------------------------------------------------------------------------|----------------------------------------------------------------------------------------------------|----------------------------------------------------------------------------------------------------|----------------------------|
| Tournament Entry                                                                                                    |                                                                                                    |                                                                                                    | Players / Tournamer                                                                                                    | nt Entry                   |
| <b>GBA</b><br>Dr. Shyama Prasad Mukherjee Indoor Stadium<br>University Campus Takejoo, Goa India<br><b>Email : abcegmail.com</b>                     | GBA0013<br>External Links<br>Badminton Association of India<br>Badminton World Federation                                                          | <ul> <li>Privacy Policy</li> <li>Terms and Conditions</li> <li>Refund Policy</li> <li>Technical Support</li> <li>FAQ</li> </ul>                             | iext                                                                                                    | ISE                        |
| Disclaimer : All information provided on this w<br>either expressed or implied. GBA does not mak<br>at your own risk. GBA will not be liable for any | ebsite -qa.goa.thesmartlive.com- is published<br>e any warranties about the completeness. reli<br>legal action / damages direct or indirect. arisi | In good faith and for general information pu<br>ability and accuracy of this information. Any a<br>1g from use of this website. GBA reserves the<br>notice. | rpose only and is provided without guarantee of any<br>ction upon the information on this website (GBA), is a<br>right to make changes in this material at any time wi | kind,<br>strictly<br>thout |
|                                                                                                    | © Copyright Goa Badmintor                                                                                                    | Association (GBA). All Rights Reserved                                                                                                    |                                                                                                    |                            |

| ogin               |                                                 |        |                                  |                  |                  | 6                 | ⊠ abc@g  |
|--------------------|-------------------------------------------------|--------|----------------------------------|------------------|------------------|-------------------|----------|
| on Association     |                                                 | Home   | Players ~                        | Downloads $\vee$ | Officials $\vee$ | Club Registration | Organ    |
| ry                 |                                                 |        |                                  |                  |                  | Players /         | Tourname |
|                    |                                                 |        |                                  |                  |                  |                   |          |
| Tourpamer          | t*: Select Tournament                           |        |                                  |                  |                  | -                 |          |
| roundhei           | Select roumament                                |        |                                  |                  |                  |                   |          |
| Tournamen          | Select Fournament                               |        |                                  |                  |                  |                   |          |
|                    | Brect rounament                                 | SUBMIT |                                  |                  |                  |                   |          |
|                    |                                                 | SUBMIT |                                  |                  |                  |                   |          |
|                    | External Links                                  | SUBMIT | Privacy Policy                   |                  | 9                |                   |          |
| jee Indoor Stadium | External Links 3 Badminton Association of India | SUBMIT | Privacy Policy<br>Terms and Cone | ditions          | Gur              | Sponsors          |          |

# Select Tournament from the Drop-down

# **STEP 6** Select a Tournament from the Drop-down

| u y                 |                                                          |                                         | Players / Tournam                          |
|---------------------|----------------------------------------------------------|-----------------------------------------|--------------------------------------------|
|                     |                                                          |                                         |                                            |
| Tourname            | nt* : Select Tournament                                  |                                         | *                                          |
|                     |                                                          |                                         |                                            |
|                     | B SUN                                                    | C # 195                                 | A                                          |
|                     | State Elite Masters Tournament:<br>RANKING - STATE - DIS | Pursuit of State Glory                  |                                            |
|                     | RANKING TOURNAMENT - DIS                                 |                                         |                                            |
|                     | STATE TOUR                                               |                                         | •                                          |
| rjee Indoor Stadium | Badminton Association of India                           | Privacy Policy     Terms and Conditions |                                            |
| ao, Goa India       | > Badminton World Federation                             | <ul> <li>Refund Policy</li> </ul>       |                                            |
|                     |                                                          | Technical Support                       | ane hundred and ten percent Pannian For En |
|                     |                                                          | > FAQ                                   |                                            |

# **Select Events from the Grid**

|      |          | Tournament* : RANK | KING TOURNAMENT - DIS |
|------|----------|--------------------|-----------------------|
| _    |          |                    |                       |
| EVEN | ITS LIST |                    | SELECTED PLAYERS LIS  |
|      | Category | Туре               | Event 🗢               |
|      | JGSU11   | Singles            | GS U11                |
|      | GS U11   | Singles            |                       |
|      | SGSU11   | Singles            |                       |
|      | MD U11   | Mixed Doubles      |                       |
|      | GD U11   | Doubles            |                       |
|      | GS U 13  | Singles            |                       |
|      | GD U13   | Doubles            |                       |
|      | MD UI10  | Mixed Doubles      |                       |

|   | Category | Type          |   | Even   |
|---|----------|---------------|---|--------|
|   | JGSU11   | Singles       | * | GS U11 |
|   | GS U11   | Singles       |   |        |
|   | SGSU11   | Singles       |   |        |
|   | MD U11   | Mixed Doubles |   |        |
| 1 | GD U11   | Doubles       |   |        |
|   | GS U 13  | Singles       |   |        |
|   | GD U13   | Doubles       |   |        |
|   | MD U13   | Mixed Doubles | - |        |

# For Doubles, You have to select partner

| Se  | lect Partner |                            |   | × | Officials $\vee$ |
|-----|--------------|----------------------------|---|---|------------------|
|     |              |                            | _ |   |                  |
|     | PLAYER LIST  |                            | Ó |   |                  |
|     | Member ID    | Player Name                |   |   |                  |
|     | GBAN0003     | ANUSREE S                  |   |   |                  |
| RAN | GBA0006      | DEVU F                     |   |   |                  |
|     | GBA0018      | HOME PAGE PLAYER FIVE SAAS |   |   |                  |
|     | GBA0017      | HOME PAGE PLAYER TWO D     |   |   |                  |
|     | GBA0007      | KAVITHA AWZS               |   |   |                  |
|     |              | MANAGE C                   |   |   |                  |

#### **STEP 10**

## Select Partner...

|                 | GBA0003                                                                     | MAMITHA S           |                    |
|-----------------|-----------------------------------------------------------------------------|---------------------|--------------------|
| urnament* : RAN |                                                                             |                     |                    |
| Type<br>Singles | ia <a page<="" td=""><td>1 of 1   &gt;&gt; &gt;= 50 V</td><td>Part</td></a> | 1 of 1   >> >= 50 V | Part               |
| Singles         |                                                                             |                     |                    |
| Mixed Doubles   |                                                                             |                     |                    |
| Doubles         |                                                                             |                     |                    |
| Singles         |                                                                             |                     |                    |
| Doubles         |                                                                             |                     |                    |
| Mixed Doubles   |                                                                             | IN SA Page 1        | of 1   >> >= 100 V |

# **Click on SUBMIT**

| s vternal Links              | 2S            |                                                                                  |
|------------------------------|---------------|----------------------------------------------------------------------------------|
| s<br>SUBMIT<br>Sternal Links |               |                                                                                  |
| SUBMIT<br>Xternal Links      | es 🗸          | I         <         Page         1         of 1         >>         ≥         100 |
| ixternal Links               |               | SUBMIT                                                                           |
| xternal Links                |               |                                                                                  |
| xternal Links                |               |                                                                                  |
| > Privacy Policy             | xternal Links | > Privacy Policy                                                                 |

# Click on Yes/No Do You Want to make payment for your partners too (Applicable for doubles and mixed doubles) ?

| Tournament* : RAN | í                                 | •            |
|-------------------|-----------------------------------|--------------|
|                   | Do You Want to make payment       |              |
| Туре              | for your partners too (Applicable | Partner Na   |
| Singles           | for your partners too (Applicable |              |
| Singles           | for doubles and mixed doubles)    | MAMITHA S    |
| Singles           | 2                                 |              |
| Mixed Doubles     | ·                                 |              |
| Doubles           |                                   |              |
| Singles           |                                   |              |
| Doubles           | No Yes                            |              |
| Mixed Doubles     | ¥                                 | ) ⇒> ⇒ 100 ∨ |

If you click on No, Partner has to pay the remaining payment from the Pending payments module in their login.

| Туре          | Do You Want to make payment           | Partr |
|---------------|---------------------------------------|-------|
| Singles       | for your partners too (Applicable     |       |
| Singles       | for doubles and mixed doubles)        | MAI   |
| Singles       | 2                                     |       |
| Mixed Doubles |                                       |       |
| Doubles       |                                       |       |
| Singles       | No                                    |       |
| Doubles       | NO                                    |       |
| Mixed Doubles | · · · · · · · · · · · · · · · · · · · |       |
|               | SUBMIT                                |       |

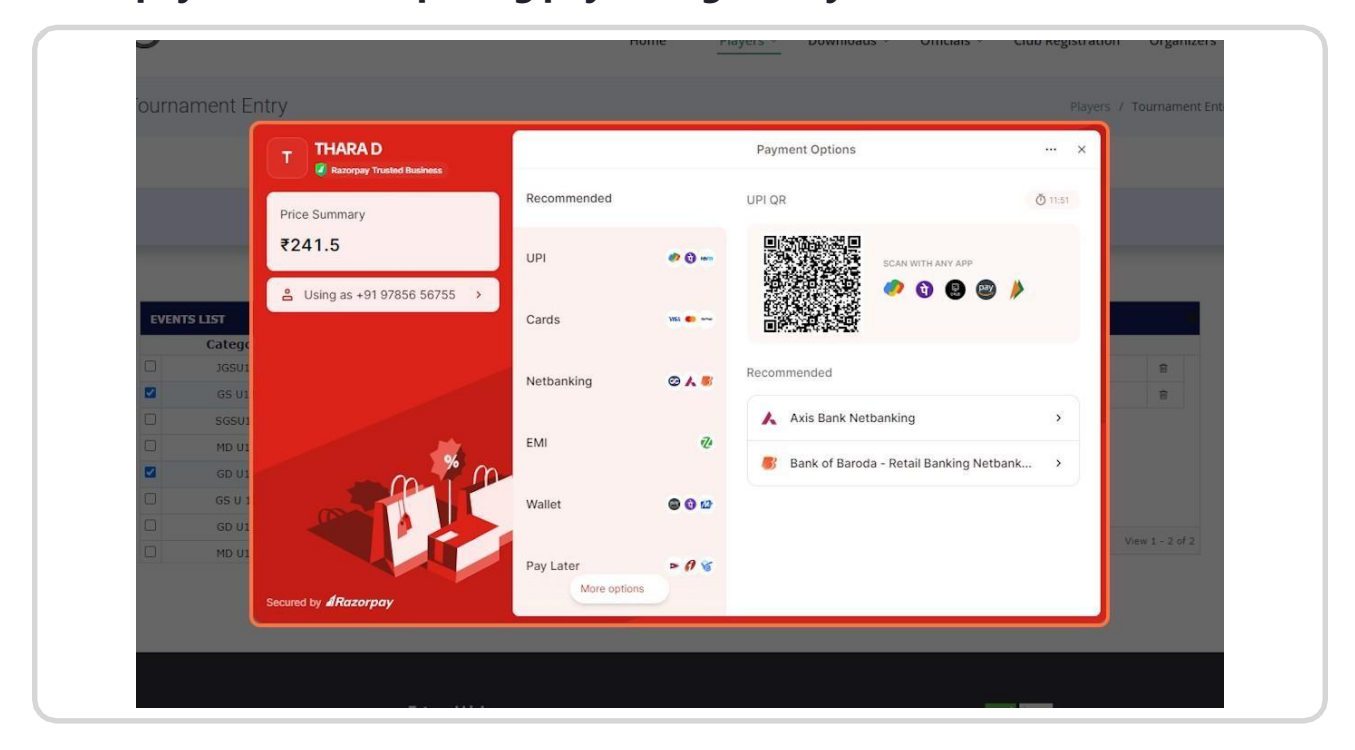

# Make payment in the opening payment gateway

| T THARA D                    | You will be redirected in 4 seconds                                           |                 |
|------------------------------|-------------------------------------------------------------------------------|-----------------|
| Price Summary                | Payment Successful                                                            |                 |
| ₹241.5                       |                                                                               |                 |
| ≗ Using as +91 97856 56755 → |                                                                               |                 |
|                              |                                                                               |                 |
|                              |                                                                               | 8               |
|                              |                                                                               |                 |
| en 1 e                       | Sep 11, 2024, 5:36 PM                                                         |                 |
|                              | Netbanking   pay_Ovqy3NCDCSFj10 The<br>Visit razorpay.com/support for queries | View 1 - 2 of 2 |
|                              | Secured by #Razorpay                                                          |                 |

Click on You will be redirected in 4 seconds...

#### **STEP 16**

# **Click on OK**

| Туре          | Partner Na                                                |
|---------------|-----------------------------------------------------------|
| Singles       | Success                                                   |
| Singles       | MAMITHA                                                   |
| Singles       | This entry shall be approved by District/State secretary. |
| Mixed Doubles |                                                           |
| Doubles       | ОК                                                        |
| Singles       |                                                           |
| Doubles       |                                                           |
| Mixed Doubles | V Page 1 Of 1 PP PT 100 V                                 |
|               | SUBMIT                                                    |

Enrollment will be successful, after the approval from the respective Secretary.